# **Export Pkg Addendum**

Depending on how you're using the exported information, some organization and/or formatting may be required. Below are some tips you may find useful.

## Formatting # of Employees Field

Excel interprets this value as a date by default (e.g. 1-4 = 4-Jan). Follow these steps to correct: -

|            |          |                 |            |                        |                                                          | -                                                                        |                                                                                                    |
|------------|----------|-----------------|------------|------------------------|----------------------------------------------------------|--------------------------------------------------------------------------|----------------------------------------------------------------------------------------------------|
| 14/        | V        | 1               | <b>I-2</b> | ≣ <u></u> → <u>A</u> · |                                                          | 1)                                                                       | Highlight the entire column (employees)                                                                                                    |
| vv         | ^<br>Icm | omploye         | Xc         | ut AA                  |                                                          | 2)                                                                       | Right-click and choose 'Format Cells'                                                                                                    |
|            | 1 //29   | employe<br>A-la |            | opv                    |                                                          | 3)                                                                       | Lick on the Custom category                                                                                                    |
| ROCKWO     | 1.425    | 9-Ma            |            | aste Ontions:          |                                                          | 4)<br>5)                                                                 | Click 'OK' to apply                                                                                                    |
|            | 2 178    | 20-49           |            |                        |                                                          | 3)                                                                       |                                                                                                    |
| SELECTIVE  | 2.170    | 4-la            | P          |                        |                                                          |                                                                          |                                                                                                    |
| NORGUAR    | 1.602    | 19-00           | P          | aste <u>S</u> pecial   |                                                          |                                                                          | 25                                                                                                    |
| SENTINEL   | 1.531    | 20-49           | Ī          | nsert                  | Y<br>employ                                              | /ee sale                                                                 | Z AC AD AE AF AG A<br>s premium cuase class3 class4 class5 classdesc classdesc class                                                                                                    |
| CINCINNA   | 0        | 19-00           |            | elete                  | 4-J                                                      | an < \$*                                                                 | Format Cells                                                                                                    |
| EASTERN    | 1.484    | 20-49           | c          | lear Co <u>n</u> tents | 20-49                                                    | ay - 4                                                                   | Number Alignment Font Border Fill Protection                                                                                                    |
| ERIE INSUI | 1.673    | 4-Ja            |            | ormat Cells            | 4-J<br>19-0                                              | an < \$<br>Oct \$1                                                       | Category:                                                                                                    |
| PENNSYLV   | 1.728    | 9-Ma            |            | olump Width            | 20-49<br>19-0                                            | \$1                                                                      | General     Sample       Number     employees       Currency     Image: Currency                                                                                                    |
| STATE WO   | 2.789    | 4-Ja            |            | lide                   | 20-49                                                    | <\$                                                                      | Accounting Type:<br>Date m-d                                                                                                    |
| UPMC HEA   | 1.391    | 20-49           |            | ide                    | 4-J<br>9-M                                               | an < Ş<br>ay < Ş                                                         | Percentage General A                                                                                                    |
| PEERLESS   | 2.874    | 50-99           |            | Inhide                 | 4-J<br>20-49                                             | an <\$                                                                   | Scientific         0.00         E           Text         #,##0                                                                                                    |
| Results:   |          |                 | -          |                        | 50-99<br>20-49<br>4-J<br>9-M<br>9-M<br>9-M<br>4-J<br>9-M | 3)<br>\$5<br>an \$5<br>ay < \$<br>ay \$1<br>ay \$1<br>an < \$<br>ay < \$ | Custom         #,##0.0;(#,##0)           #,##0.0;(#,##0)         #,##0.0;[Red](#,##0.00)           #,##0.00);[s,##0.00)         #,##0.00)           #,##0.00);[s,##0)         \$\$\$;#,##0.00]           #,##0.00);[s,#,#0]         \$\$\$           Type the number format code, using one of the existing codes as a starting point.         Delete |
|            | Y        | Z               | AA         |                        | 4-J<br>4-J<br>4-J                                        | an < \$<br>an < \$                                                       | OK Cancel                                                                                                    |

| Y        | Z             | AA      |
|----------|---------------|---------|
| employee | sales         | premium |
| 1-4      | < \$1 Millio  | n       |
| 5-9      | < \$1 Millio  | n       |
| 20-49    | < \$1 Millio  | n       |
| 1-4      | < \$1 Millio  | n       |
| 10-19    | \$1 - \$4.9 N | lillion |
| 20-49    | \$1 - \$4.9 N | lillion |
| 10-19    | < \$1 Millio  | n       |
| 20-49    | < \$1 Millio  | n       |

## Combining Contact Columns

- Follow these steps to combine contact fields into 1 column:

| Data Rev                       |                                            | view     | Vi       | ew                 | Dev   | veloper K           | :                             |  |
|--------------------------------|--------------------------------------------|----------|----------|--------------------|-------|---------------------|-------------------------------|--|
| )<br> <br> <br> <br> <br> <br> | Connect<br>Properti<br>Edit Link<br>ctions | es<br>cs | 2↓<br>Z↓ | A Z<br>Z A<br>Sort | so    | Filter<br>ort & Fil | K Clear<br>Reapply<br>Advance |  |
|                                | A                                          | Г        | A        | U                  |       | AV                  | AW                            |  |
|                                | name1 r                                    |          | name2    |                    | name3 |                     | name4                         |  |
|                                | Don Argatt                                 |          | t        |                    |       |                     |                               |  |
|                                | David Sen                                  |          |          |                    | ss    |                     |                               |  |

1) Click the 'Data' tab in Excel in choose 'Sort'

2) Do a multi-level sort for the contact field you want combined into a single column (e.g. name1, name2, name3, etc)

3) Scroll your list and cut/paste info into single column

| AT                           | AU        | AV                  | AW                         | AX    | AY      | AZ     | BA      | BB                     |  |
|------------------------------|-----------|---------------------|----------------------------|-------|---------|--------|---------|------------------------|--|
| name1                        | name2     | name3               | name4                      | name5 | name6   | name7  | name8   | name9                  |  |
| Don Argat                    | tt        |                     |                            |       |         |        |         |                        |  |
|                              | David Ser | iss                 |                            |       |         |        |         |                        |  |
|                              |           |                     |                            |       |         |        |         |                        |  |
| Sort                         |           |                     |                            |       |         |        |         | ? ×                    |  |
| ₽ <sub>à</sub> j <u>A</u> dd | Level     | <u>D</u> elete Leve | I 🕒 Сору                   | Level | _ Optic | ons    | 🔽 My da | ita has <u>h</u> eader |  |
| Column                       |           |                     | Sort On                    |       |         | Order  |         |                        |  |
| Sort by                      | name1     |                     | <ul> <li>Values</li> </ul> |       | -       | A to Z |         | -                      |  |
| Then by                      | name2     |                     | <ul> <li>Values</li> </ul> |       | -       | A to Z |         | -                      |  |
| Then by                      | name3     |                     | <ul> <li>Values</li> </ul> |       | -       | A to Z |         | -                      |  |
| Then by                      | name4     |                     | <ul> <li>Values</li> </ul> |       | •       | A to Z |         | •                      |  |
| Then by                      | name5     |                     | <ul> <li>Values</li> </ul> |       | -       | A to Z |         | -                      |  |
| Then by                      | name6     |                     | <ul> <li>Values</li> </ul> |       | •       | A to Z |         | •                      |  |
|                              |           |                     |                            |       |         |        | ОК      | Cancel                 |  |
| Kaith Das                    |           |                     |                            | _     |         | 0      | _       |                        |  |
| Keith Der                    | ose, Owne | er<br>Ihme Ouum     |                            |       |         |        |         |                        |  |
|                              | wayne Jo  | nns, Own            | er                         |       |         |        |         |                        |  |
|                              |           |                     |                            |       |         |        | _       |                        |  |
| AT                           | A         | 0                   | AV                         | AW    | AX      |        |         |                        |  |
|                              |           | -                   | -                          |       |         | -      |         |                        |  |

| AT         | AU        | AV         | AW         | AX    |   |
|------------|-----------|------------|------------|-------|---|
| name1      | name2     | name3      | name4      | name5 | 3 |
| Albert M   | Vosburg   |            |            |       |   |
| Anthony (  | G Vennera |            |            |       |   |
| Barry Suss | man       |            |            |       |   |
| Becky Wa   | dsworth   |            |            |       |   |
|            | Adam Gar  | dner       |            |       |   |
|            | Alex Kouv | atsos      |            |       |   |
|            |           | Alice S Mo | ontgomery  |       |   |
|            |           | ANDREW     | S. JONES   |       |   |
| ←          |           |            | Alan J Han | nibal |   |
|            |           | <u>A</u>   | Albert Sch | midt  |   |

Repeat for any Contact fields you want combined

### **Removing Title** from Contact Name

- Sometimes the title is included in the field for the contact's name. Do the following to remove this:

| Data<br>Connect                    | Review                                                                                        | View D                                                                                       | eveloper                                                                                                    | Kutools                                                                                | Enterprise                         | Acrobat                                        |            | 2                                                                             |                                                                                            |
|------------------------------------|-----------------------------------------------------------------------------------------------|----------------------------------------------------------------------------------------------|----------------------------------------------------------------------------------------------------|----------------------------------------------------------------------------------------|------------------------------------|------------------------------------------------|------------|-------------------------------------------------------------------------------|--------------------------------------------------------------------------------------------|
| Propertie<br>Edit Link<br>nections | s Z                                                                                           | Sort Filter                                                                                  | Advanc                                                                                                    | ed Colum                                                                               |                                    | Data<br>s Validation<br>Data Too               | Consolida  | ate What-If<br>Analysis •                                                     | Group Ung                                                                                  |
| AO                                 | AP                                                                                            | AQ                                                                                           | AR                                                                                                    | AS                                                                                     | AT                                 | AU                                             | AV         |                                                                               | AW                                                                                         |
| email5                             | email6                                                                                        | email7                                                                                       | email8                                                                                                    | email9                                                                                 | name1                              | name10                                         | name2      | name3                                                                         |                                                                                            |
| aenola.co                          | om                                                                                            |                                                                                              |                                                                                                    |                                                                                        |                                    |                                                |            | Alan Hauln                                                                    | nan                                                                                        |
|                                    |                                                                                               |                                                                                              |                                                                                                    |                                                                                        |                                    |                                                |            | Bernie Kolv                                                                   | va, Owner                                                                                  |
|                                    |                                                                                               |                                                                                              |                                                                                                    |                                                                                        |                                    |                                                |            | Bill Wurste                                                                   | r                                                                                          |
| aol.co<br>cles.cc<br>rica.oi<br>pm | he Text Wizar<br>f this is correct<br>Original data t<br>Choose the fi<br>© Delimi<br>© Fixed | d has determin<br>t, choose Next<br>type<br>lie type that be<br>ted - Char<br>width - Fields | izard - Step 1<br>ed that your d<br>, or choose the<br>est describes you<br>acters such as<br>s are aligned in | of 3<br>lata is Delimit<br>e data type th<br>our data:<br>commas or ta<br>columns with | ed. 2<br>hat because a spaces betw | ibes your dat<br>each field.<br>een each field | 2 <b>.</b> | X A Ed<br>Ine Lu<br>Shan<br>Barr,<br>I Boro<br>/ Lee<br>Kump<br>F Mc<br>) JUA | wards<br>eukus, Own<br>non, Vice P<br>Owner<br>eman, Partn<br>Turner<br>of<br>Clure<br>REZ |

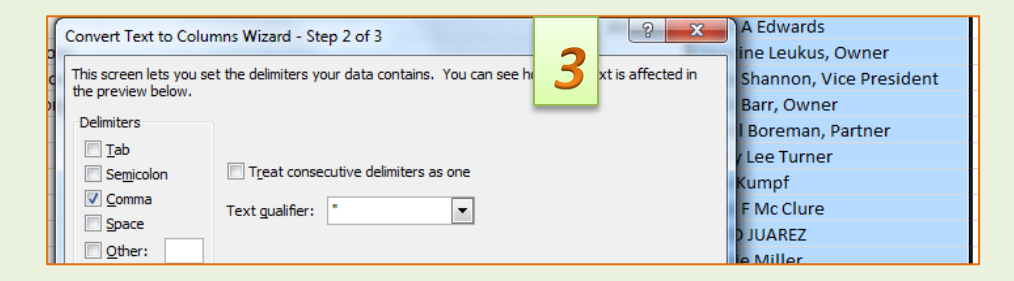

|      | Convert Text to Columns Wizard                                                                                                    | - Step 3 of 3                                                                                                    |
|------|----------------------------------------------------------------------------------------------------|----------------------------------------------------------------------------------------------------|
| 5.CC | This screen lets you select each co<br>Column data format<br><u>General</u><br><u>Text</u><br><u>Date:</u> MDY<br>Do not import column (skip) | umn and set the I mat.<br>'General' converts numeric values to numbers, date values to<br>dates, and all remaining values to text.<br><u>A</u> dvanced |
|      | Destination: \$AW\$1                                                                                                    | <b>I</b>                                                                                                    |

| AW               | AX             |
|------------------|----------------|
| name3            |                |
| Alan Haulman     |                |
| Bernie Kolva     | Owner          |
| Bill Wurster     |                |
| Bruce A Edwards  |                |
| Christine Leukus | Owner          |
| Cinda Shannon    | Vice President |
| Clyde Barr       | Owner          |
| Daniel Boreman   | Partner        |
|                  |                |

1) Click the 'Data' tab in Excel in choose 'Text to Columns'

2) Select 'Delimited' and click 'Next'

3) Select 'Comma' as the Delimiter and click 'Next'

4) Make sure 'General' or 'Text' is selected and click 'Finish'